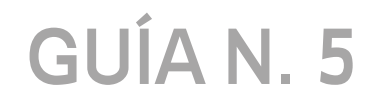

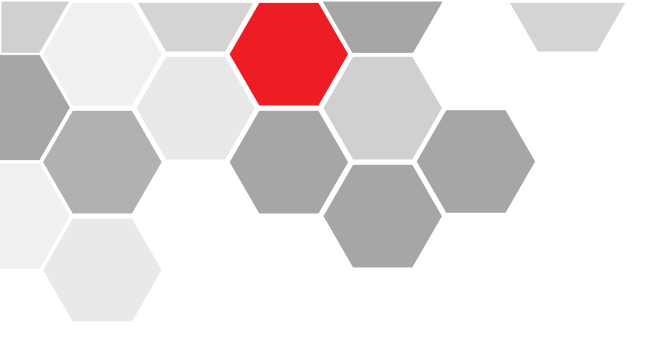

# **CONFIGURACIÓN DMZ**

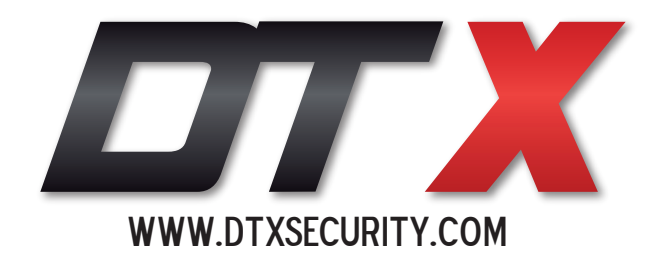

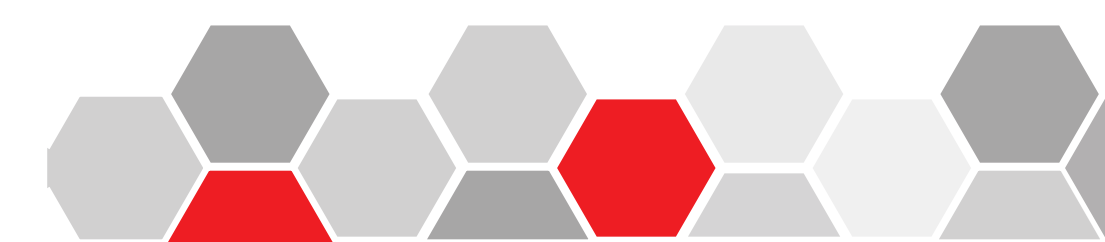

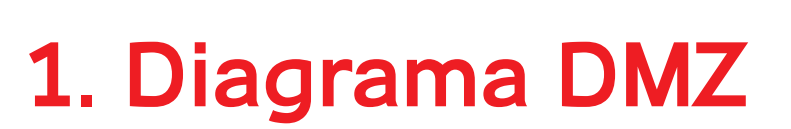

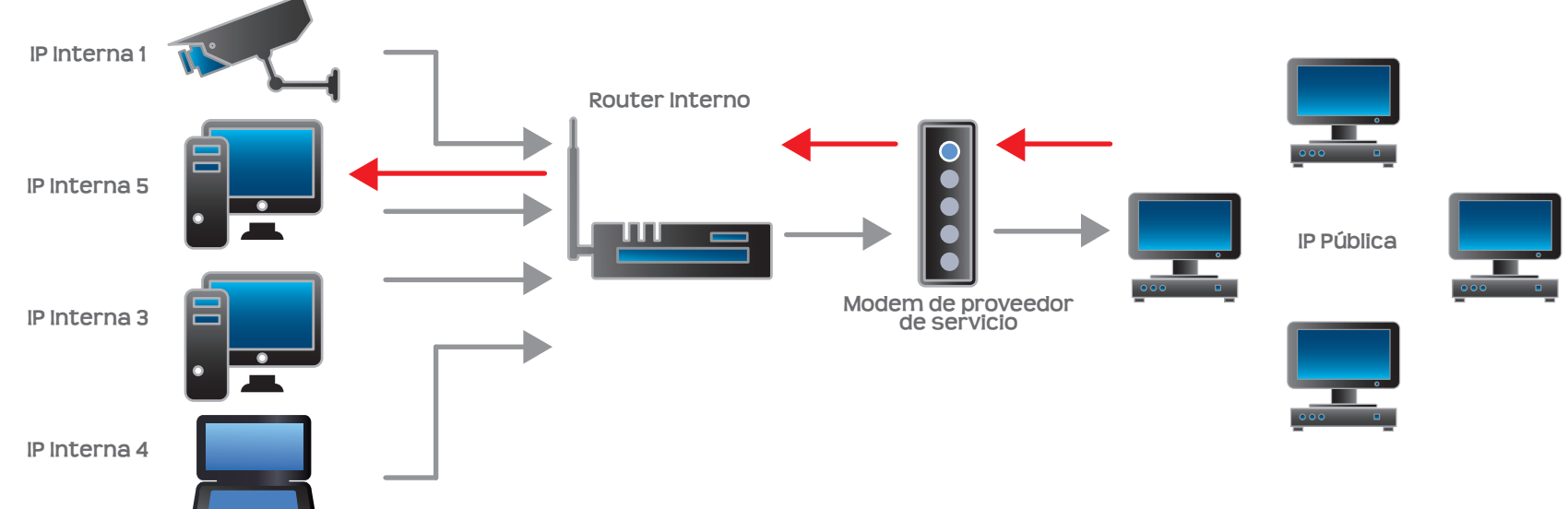

El objetivo de un DMZ es poder desde una red externa o red WAN ingresar a una dirección IP Privada de una red LAN. La opción de activación del DMZ está ligada a una empresa prestadora del servicio de internet ya sea UNE, CLARO, ETB, etc.

Una vez hecha esta activación del DMZ se activan todos los puertos del router.

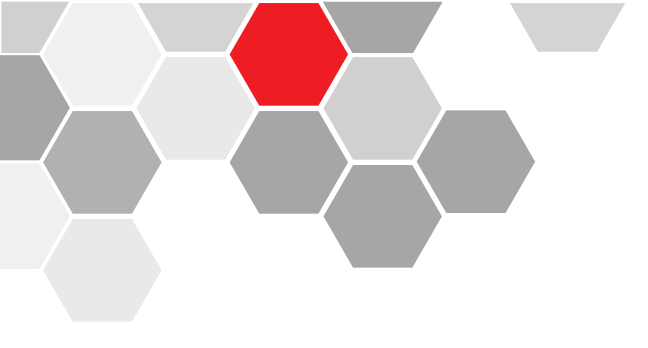

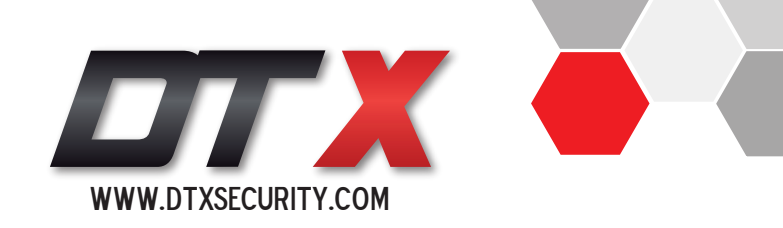

# 2. Configuración DMZ desde página web

Este procedimiento está aplicado según el proceso que brinda la empresa UNE, para los contratos de servicios recidenciales.

- Se ingresa a la página web que está a continuación:

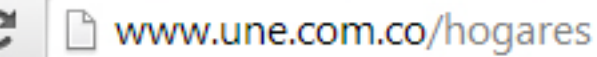

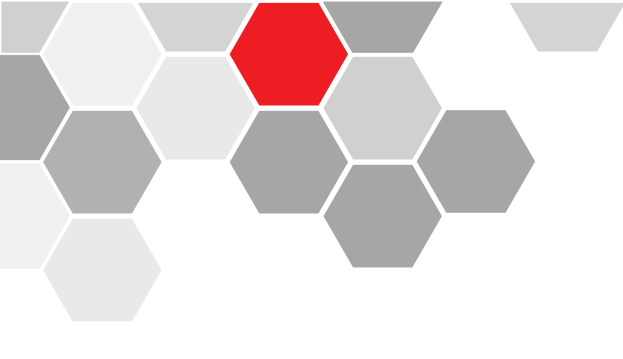

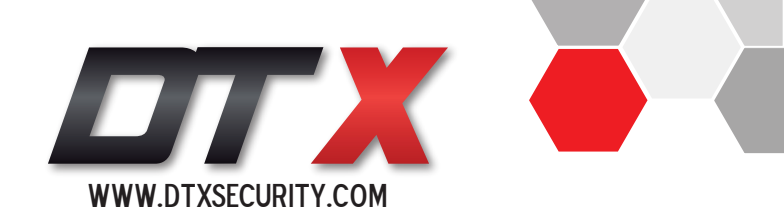

## PASO N°1:

Debemos ingresar en la opción de "ayuda y soporte".

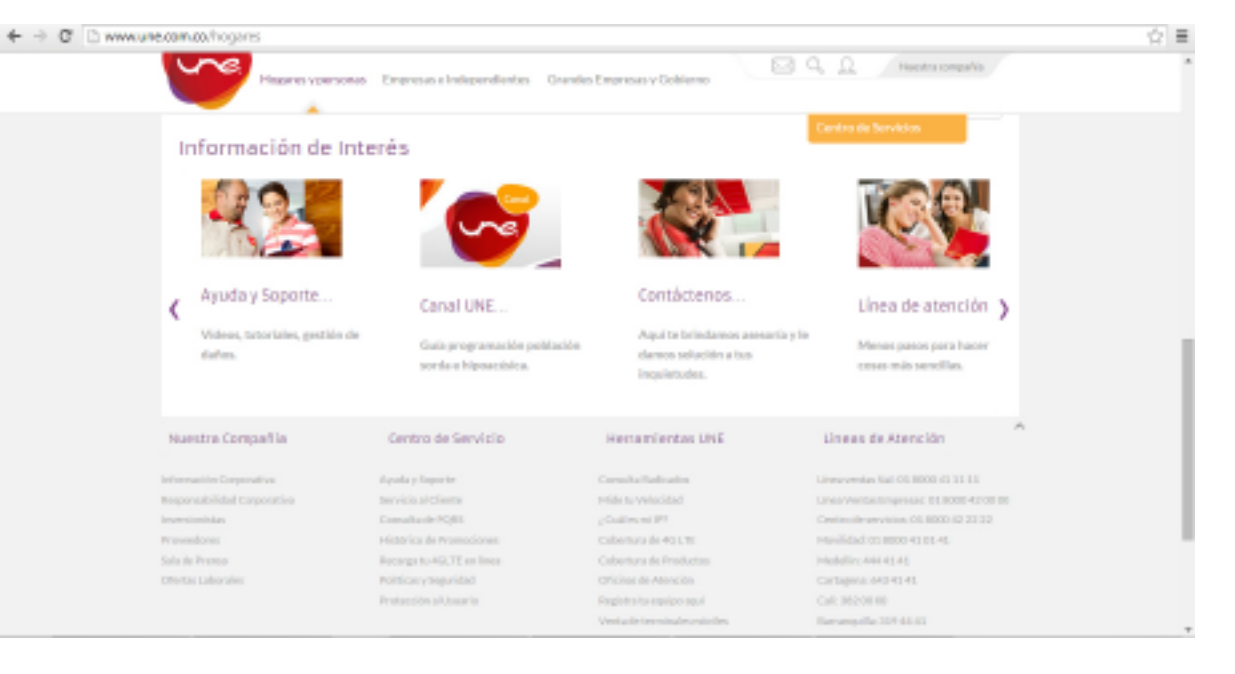

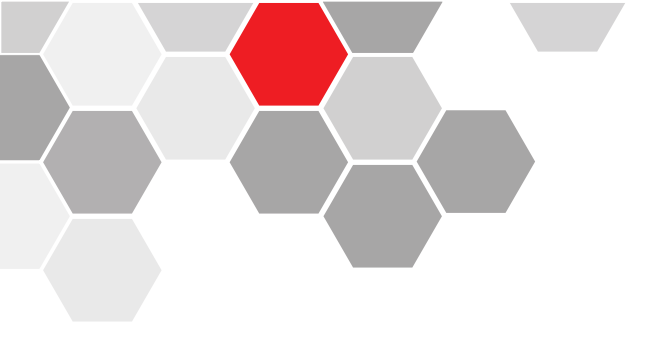

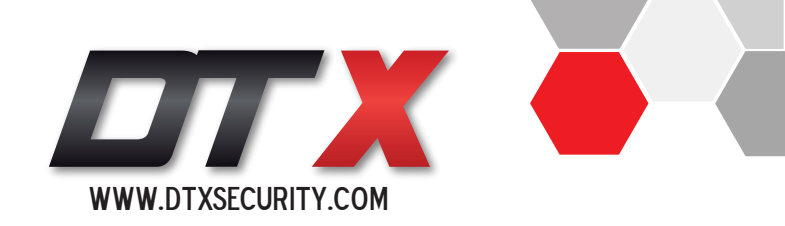

# PASO N°2:

Se nos despliegan nuevamente varias opciones de ayuda, debemos dar click en la opción "Autogestión Soporte técnico".

| Hispanie y persona                                                                                                    | e Empresas e Independientes G                                                                                                    | undes Eingenstat y Gobierno                                                                                                    | W CL <u>O</u> Horsto compañía                                                                                                    |
|----------------------------------------------------------------------------------------------------|----------------------------------------------------------------------------------------------------|----------------------------------------------------------------------------------------------------|----------------------------------------------------------------------------------------------------|
| £@}                                                                                                    |                                                                                                    |                                                                                                    |                                                                                                    |
| Autopentión Segonte Técnico                                                                                                   | leternet                                                                                                    | Televisión Telefonia                                                                                                    | Facturación y canales                                                                                                    |
| Paue state to regard as                                                                                                    | Centro de terració                                                                                                    | HIS SHEET STREET                                                                                                    | Lanarast de Attención                                                                                                    |
| intermación Corporativa<br>Prospensabilitati Corporativa<br>Inversionitza<br>Prosentaren<br>Sala de Prema<br>Oferso Laborates | Aurdia Seporte<br>ternicia al Clante<br>Canalita de PERS<br>Histólica de Prenavarianes<br>Recenzato AGUTE en línea<br>Política: y Seguridad<br>Protección al tesuario | Caroalta Padicados<br>relair to Velacidad 4 Daal exceinter<br>Color funa de 402020<br>Oficinas de Atorolox<br>Registras to equipo aquit<br>Venía de terrestudos estados | Linea ventea Hali B1.000048,133.31.<br>Linea Venta Empiricas: 03.00004.03.000<br>Distritu de anvicio est 10.000440.23.20.<br>Microbial est 0.0000450.03.41.<br>Microbial est 0.000040.03.41.<br>Cartogana: e40-43.43.<br>Distritu 20000<br>Rev rengelita: 234.94.43.<br>Biocaramanga: 649-55.55 |
| 0000                                                                                                    |                                                                                                    |                                                                                                    |                                                                                                    |

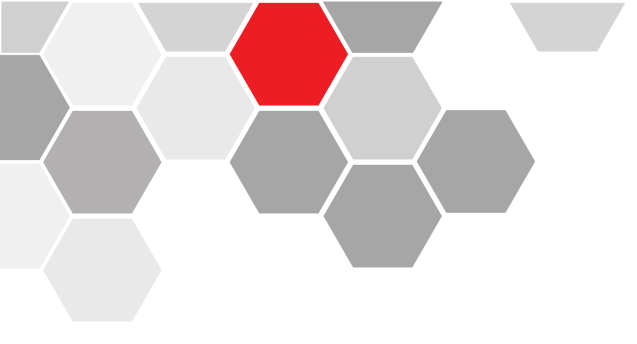

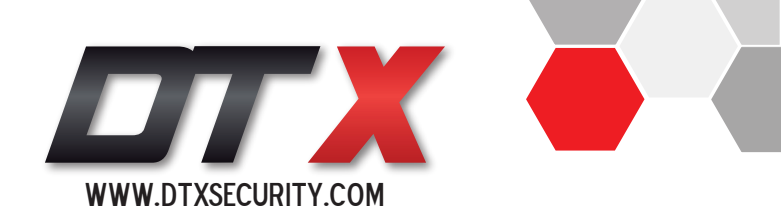

#### -> C D www.une.com.co/audaune/gestion-de-danos/padre-hogares D U 0. 0 Huestra compañía lagares y personas Empresas a Independientes Grandes Empresas y Gobierno Televisión Talefonia Eachuración a canales Autopestión Seporte Técnico Internet Ingresa tu código familiari Activar Consulta espisos is fische Activer Centralite y losge manne el lución Commellar para projector l olis offens configure and modulity provided the can be margined with VII california configure project prior to part of surveyors are distant particles, configure and provide a survival configure and an explore and a survival configure and a survival configure na are an an index along a probability developed and relation

## PASO N°3:

Debemos tener conocimiento del código familiar, el cual encontramos en la factura de servicios, debemos ingresarlo y desplazar el botón hacia la derecha para activar consulta.

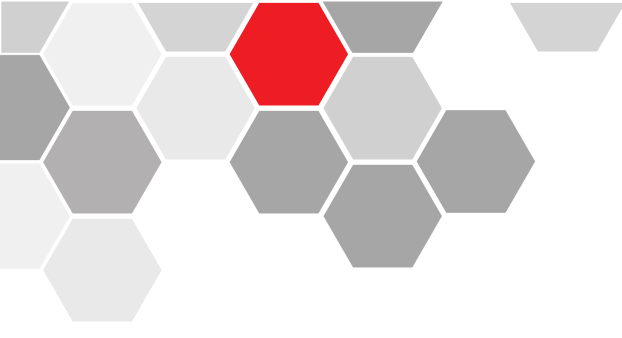

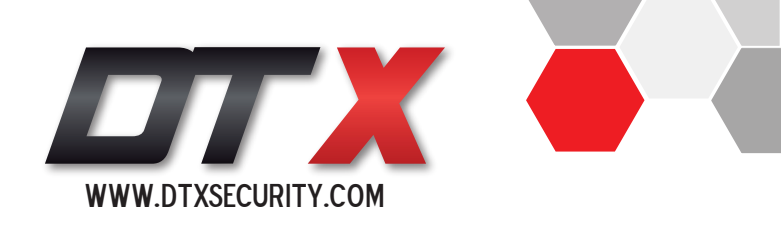

### PASO N°4:

Ya ingresados nos dirigimos a la opción "Configura tu wifi"

| m.co/wyudaune/gestion-de-dancs/padre=hogane | 1                                     |                             |
|---------------------------------------------|---------------------------------------|-----------------------------|
| Hogares y parsenas Empresas e Indep         | ondientes Grandes Empresas y Goblerno | 🖂 🖓 🔍 🧕 Nuestra concortia   |
| Código familiar: *50291                     | .3642 Volver a consultar              |                             |
| Conoce el estado de la servicio             | Reporta fallas de lu servicio         | Conoce el estado de tu daño |
| 💎 Coefigure tu Wifi                         | 🍕 Configuración Avanzada              |                             |
| - Internet                                  | • •                                   | Activo                      |
| - Televísión                                | • •                                   | Activo                      |
| = Telefonío                                 | • 0                                   | Activo                      |
|                                             |                                       |                             |
|                                             |                                       |                             |
|                                             |                                       |                             |

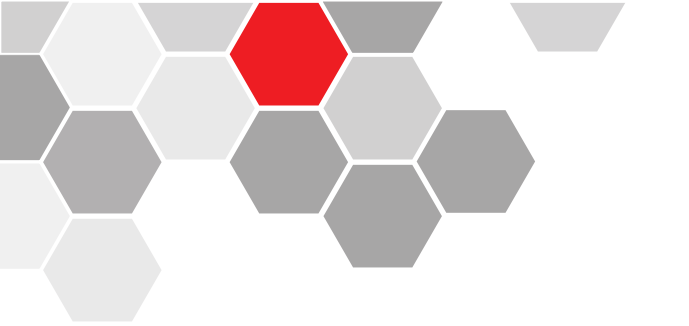

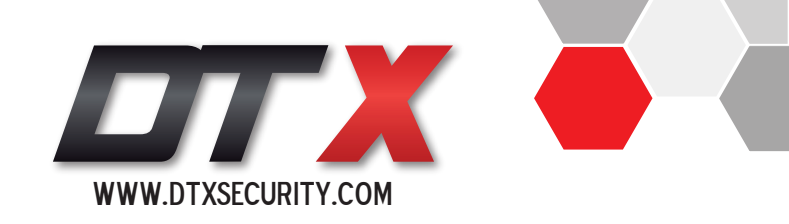

# PASO N°5: CONFIGURACIÓN AVANZADA

**Configurar DMZ :** Ingrese el número de dirección IP al cual le vamos a hacer la activación del DMZ (IP privada del DVR).

**NOTA:** Ya en éste punto solamente falta realizar el proceso de prueba de conexión, es decir tener un acceso remoto al DVR con la dirección IP pública dinámica o un HOST.

| Sectors to WP                       | 0                                           |                                         |
|-------------------------------------|---------------------------------------------|-----------------------------------------|
| <ul> <li>Computa ta With</li> </ul> | Complification Avareada                     |                                         |
| Configura las opciones avanzadas de | tu oquipo                                   |                                         |
| Coefigurar DMZ                      |                                             |                                         |
| Configurar Canal                    |                                             | hutea                                   |
|                                     |                                             | Sunn                                    |
| 🛙 💩 Coefigerae Encriptación         |                                             | Escriba el tosto de la imagen           |
|                                     | CISCO-DPC2320<br>MAC: 7CB218DFXXXX          | capitoka                                |
| 2                                   | coribe los ultimos 4 digitos del número MAC | Ingrese tu número celuler<br>(spcional) |
|                                     |                                             | Minute Colubr                           |